Tento návod popisuje postup registrácie účtu služby Hik-Connect prostredníctvom mobilnej aplikácie a webového rozhrania na stránke <u>www.hik-connect.com</u>

Registrácia účtu Hik-Connect prostredníctvom aplikácie Hik-Connect s využitím Email adresy alebo telefónneho čísla.

### Krok č.1, Vyhľadajte Hik-Connect v príslušnom obchode s aplikáciami.

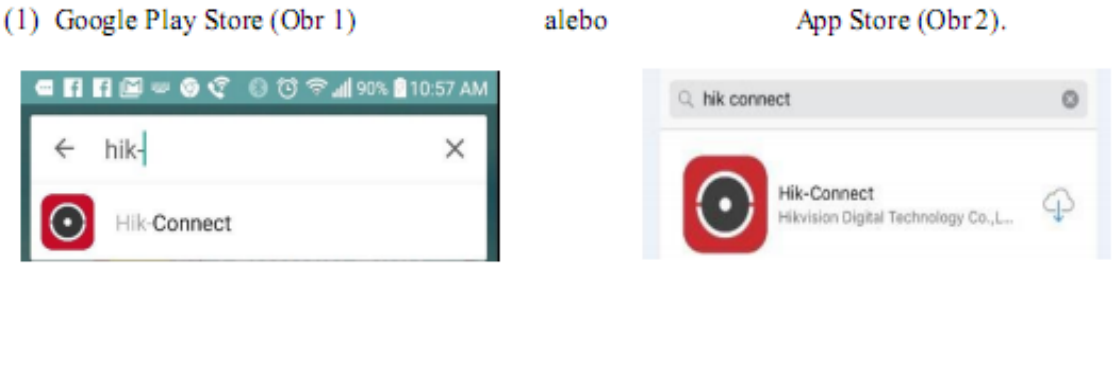

Google Play Store(Obr 1)

App Store(Obr 2)

(2) Vyberte z výsledkov vyhľadávania príslušnú aplikáciu a kliknite na tlačidlo INSTALL.

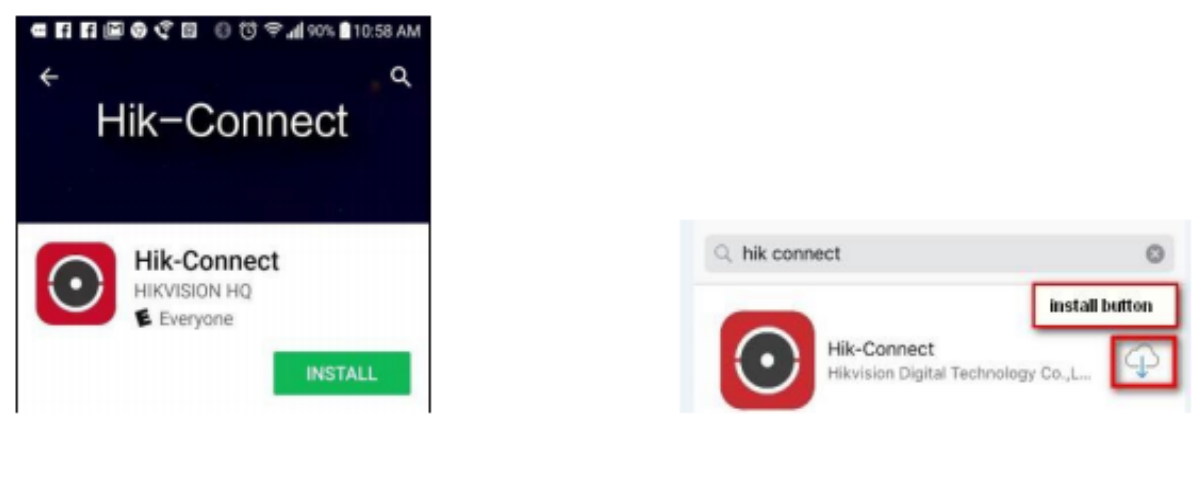

Google Play Store (Obr3)

App Store(Obr 4)

(3) V prípade, že inštalujete aplikáciu z Google play store, potvrď te pri inštalácii výzvu na pridelenie oprávnení aplikácie.

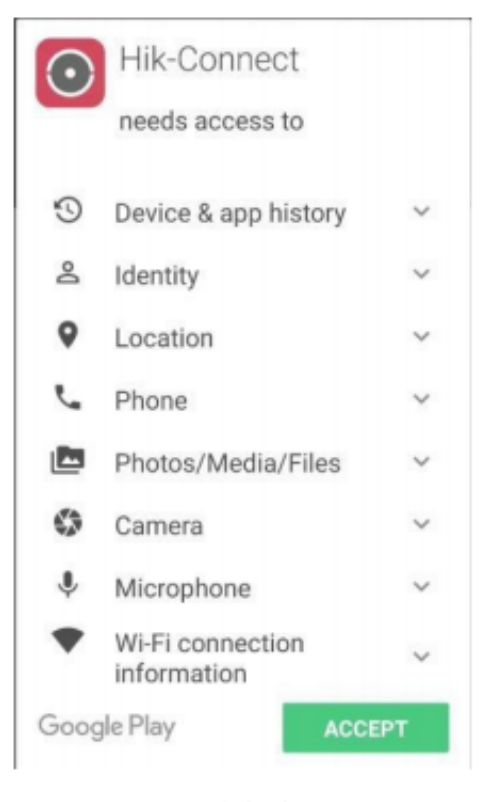

(Obr5)

#### Krok č.2, Otvorte aplikáciu Hik-Connect

Po ukončení inštalácie kliknite na tlačidlo OPEN (Obr6) alebo na hlavnej obrazovke kliknite na príslušnú ikonu programu Hik-Connect (Obr7)

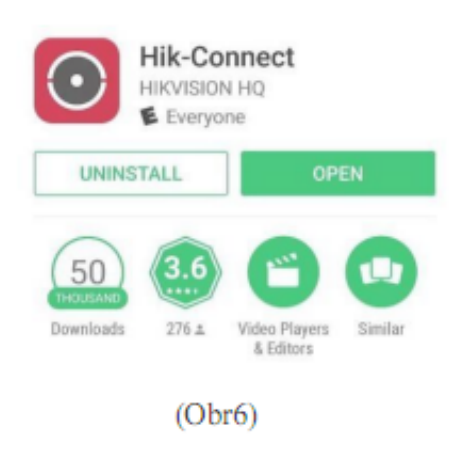

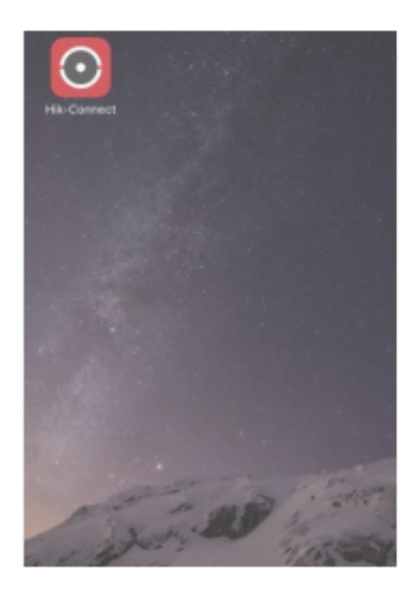

(Obr7)

# Krok č.3, Registrácia pomocou Emailovej adresy alebo telefónneho čísla

(1) Na prihlasovacej obrazovke kliknite na tlačidlo REGISTER.

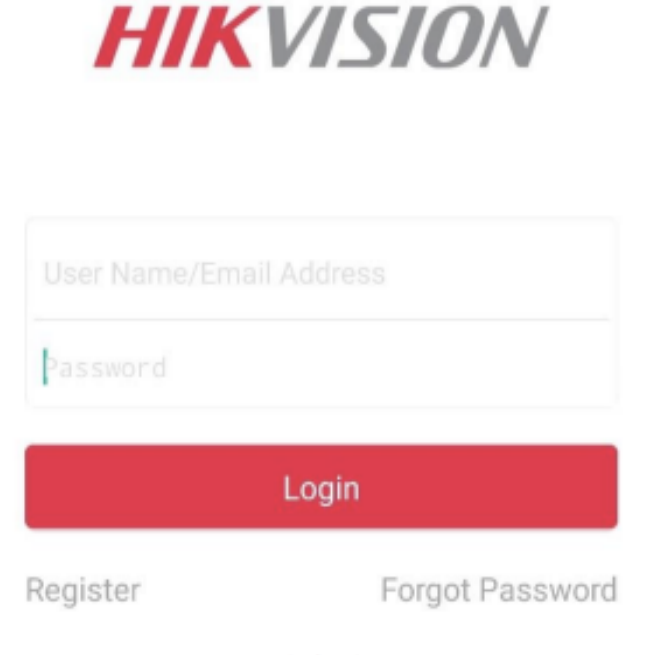

#### (Obr8)

(2) Pred registráciou účtu si prosím prečítajte podmienky poskytovania služby Hik-Connect. Po prečítaní podmienok potvrď te svoj súhlas zaškrtnutím políčka READ ADN AGREE.

|         | Register                                 | < | Register                  |
|---------|------------------------------------------|---|---------------------------|
| Q       | Register by Mobile Phone<br>Number       |   | Register by Mobile Phone  |
|         | Register by Email Address                |   | Register by Email Address |
| gree to | the terms of service before registering. |   | Read and Agree            |
|         |                                          |   | Terms of Service          |
|         | (01.0)                                   |   | (01-10)                   |

(4) Posuňte obraz smerom nadol a z ponuky vyberte región v ktorom sa nachádzate. Dbajte na správnu voľbu Vášho regiónu pretože po prvotnom zadaní už zvolený región nie je možné zmeniť. Voľbu potvrdíte kliknutím na tlačidlo FINISH (v pravom hornom rohu).

| Cancel                              | Region                  | Finish      |
|-------------------------------------|-------------------------|-------------|
| Select your count<br>once selected. | ry or region. It cannot | be changed  |
| Canada                              |                         |             |
| Cape Verde                          |                         |             |
| Cayman Islands                      | 1                       | A           |
| Central African                     | Republic                | B<br>C<br>D |
| Chad                                |                         | E<br>F<br>G |
| Chile                               |                         | H           |
| China                               |                         | V M         |

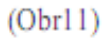

(5) Vyberte možnosť registrácie pomocou telefónneho čísla (Obr12) alebo pomocou E-mailovej adresy (Obr13). Zadajte Vašu E-mailovú adresu alebo telefónne číslo a kliknite na tlačidlo NEXT.

| ← Mobile Phone      | Number   |
|---------------------|----------|
| 86                  | Region   |
| Mobile Phone Number |          |
| Example:1234567890  |          |
| Get Verification    | on Code  |
|                     |          |
|                     |          |
|                     |          |
|                     |          |
| 1 2                 | 3<br>DEF |
| 4 5                 | 6<br>MNO |
| 7 8                 | 9        |
| PUKS IUV            |          |
| 0                   | (X)      |

(6) Na zadanú adresu alebo telefónne číslo bude doručený overovací kód. Tento kód je nutné zadať do zobrazeného poľa a následne kliknúť na tlačidlo NEXT.

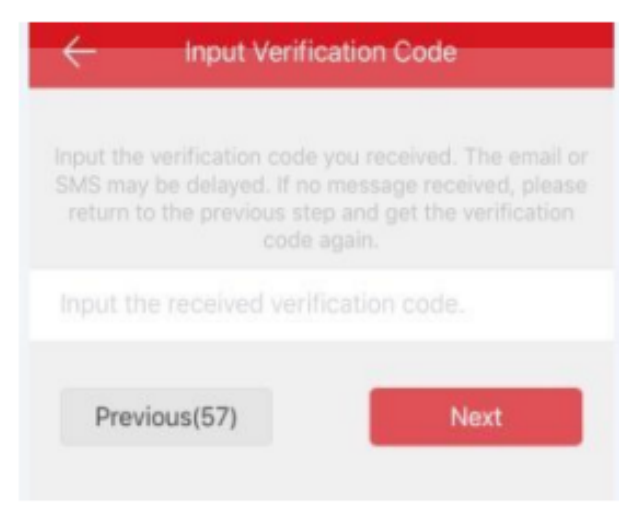

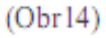

(8) Zadajte užívateľské meno, heslo a overenie hesla do príslušných polí programu. Kliknite na tlačidlo FINISH, čím ukončíte registráciu Vášho účtu. (V záujme zvýšenia bezpečnosti by heslo malo obsahovať malé / veľké písmená / číslice a špeciálne znaky).

| ÷           | Set Account |
|-------------|-------------|
| User Name   |             |
|             |             |
| Password    |             |
|             |             |
| Confirm Pas | sword       |
|             |             |
|             | Finish      |
|             |             |
|             |             |
|             |             |
|             |             |
|             |             |

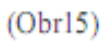

(9) Aplikácia Vás automaticky prihlási do novovytvoreného účtu.

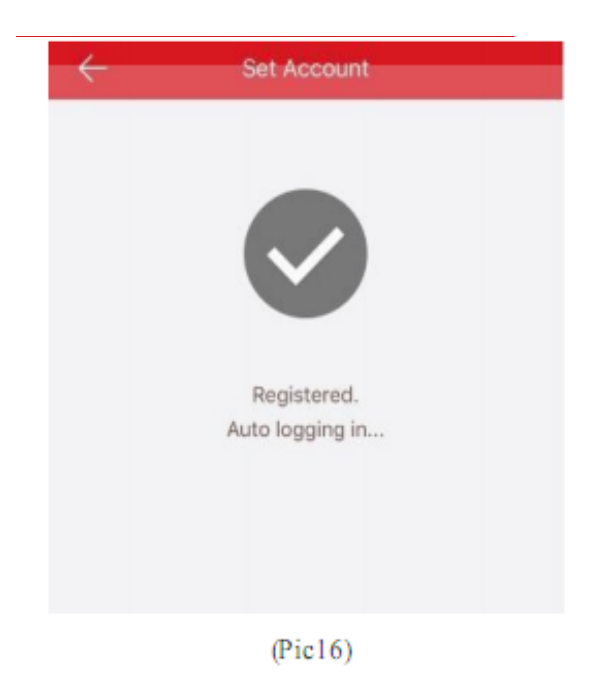

Registrácia účtu Hik-Connect prostredníctvom web portálu s použitím E-mailovej adresy alebo telefónneho čísla.

### Krok č.1, Prístup na webové rozhranie Hik-Connect.com

(1) Do adresného riadku Vášho internetového prehliadača napíšte adresu www.hik-connect.com.

| G (  | ÷    | ✐→   | H hik-co  | nnect.co | m    | + م |
|------|------|------|-----------|----------|------|-----|
| File | Edit | View | Favorites | Tools    | Help |     |

(Pic17)

(2) Na zobrazenej stránke kliknite na tlačidlo REGISTER.

| Welcome!                      |   |
|-------------------------------|---|
| account/email                 |   |
| password                      |   |
| Forgot the Password           | ? |
| Login                         |   |
|                               |   |
| No account? Register one now. |   |
| Register                      |   |
|                               |   |

# Krok č.2, Vyplňte registračné údaje

(1) Vyplňte užívateľské meno, heslo a overenie hesla. V záujme zvýšenia bezpečnosti doporučujeme vytvoriť heslo s dĺžkou minimálne 8 znakov, heslo by malo obsahovať veľké, malé písmená, číslice a špeciálne znaky.

| User Register        |                            |
|----------------------|----------------------------|
| User Name:           |                            |
| + Password:          |                            |
| Confirm Password:    |                            |
| Country:             |                            |
| * Email:             |                            |
| Country Code:        | Please choose your country |
| Mobile Phone Number: |                            |
| · Verification Code: | NERP-R                     |
|                      | Next                       |
|                      |                            |
|                      |                            |
|                      | (01-10)                    |
|                      | (ODT19)                    |

## (2) Z ponuky vyberte región a krajinu pre ktoré chcete registrovať Váš účet.

| ountry:              |                            | Europe          | Asia            | America     | Africa | a Oceania       |        |
|----------------------|----------------------------|-----------------|-----------------|-------------|--------|-----------------|--------|
| Emails               |                            | Jamaica         | Martinique      | Mexico      |        | Montserrat      | $\sim$ |
| 9 • Email:           |                            | Nicaragua       | Panama          | Paraguay    |        | Peru            |        |
| O Country Code:      | Please choose your country | Puerto Rico     | Saint Barthéle. | Saint Kitts | s and  | Saint Lucia     |        |
|                      |                            | Saint Martin (F | Saint Pierre an | Saint Vinc  | cent a | Sint Maarten (  |        |
| Mobile Phone Number: |                            | Suriname        | Trinidad and T  | Turks and   | Caic   | USA             |        |
|                      |                            | Uruguay         | Venezuela       | Virgin Isla | ands,  | Virgin Islands, | ~      |

(Obr20)

(3) Zvolené nastavenia potvrdíte kliknutím na tlačidlo OK.

| Cancel | Ok     |
|--------|--------|
|        | Cancel |

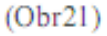

(4) Vyberte jednu z možností: registrácia pomocou telefónneho čísla (Obr22) alebo registrácia pomocou E-mailovej adresy (Obr23).

Do príslušných polí zadajte telefónne číslo / E-mailovú adresu a verifikačný kód (veľkými písmenami)..

Poznámka: Kliknite na tlačidlo COUNTRY CODE, hodnota sa vyplní automaticky podľa zvolenej krajiny v predchádzajúcom kroku.

Následne kliknite na tlačidlo NEXT.

| * Country:             | China                      |
|------------------------|----------------------------|
| Email:                 |                            |
| ● - Country Code:      | 86                         |
| * Mobile Phone Number: |                            |
| Verification Code:     | GE2Z Refresh               |
|                        | Next                       |
|                        | (Obr22)                    |
| 🖲 - Email:             |                            |
| Country Code:          | Please choose your country |
| Mobile Phone Number:   |                            |
| · Verification Code:   | NEPP Refresh               |
|                        | Next                       |
|                        | (01-02)                    |
|                        | (Obr25)                    |

### Krok č.3, Overenie pomocou verifikačného kódu

 Na Vami zvolené telefőnne číslo / E-mail bude zaslaný verifikačný kód, ktorý je v ďalšom kroku nutné zadať do poľa VERIFICATION CODE.

Poznámka: Nezatvárajte webové rozhranie <u>www.hik-connect.com</u>, po potvrdení zadaných registračných informácií sa zobrazí pole do ktorého je nutné zadať verifikačný kód.

(2) Do príslušného poľa zadajte verifikačný kód.

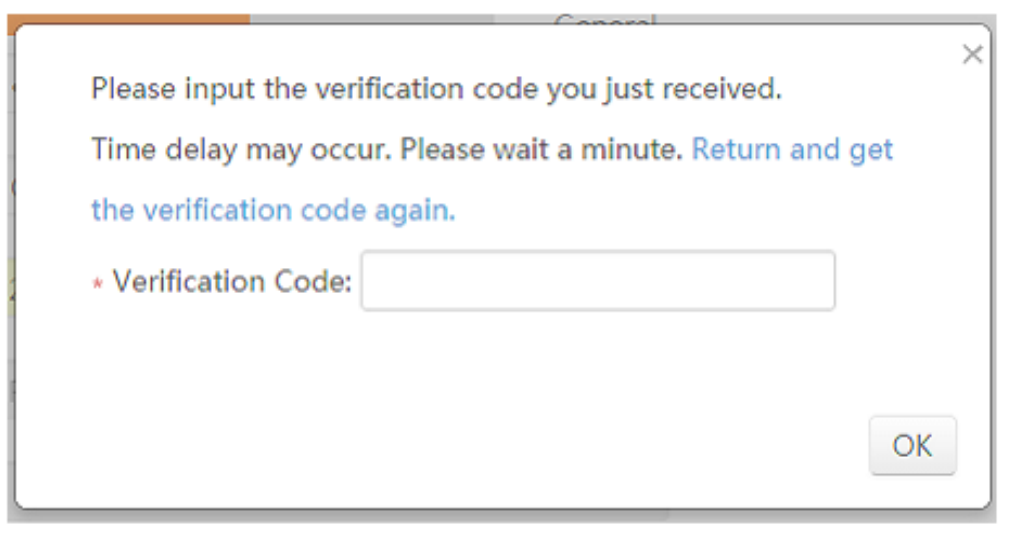

(Pic24)

(3) Po zadaní verifikačného kódu sa zobrazí potvrdenie o úspešnej registrácii Vášho účtu.

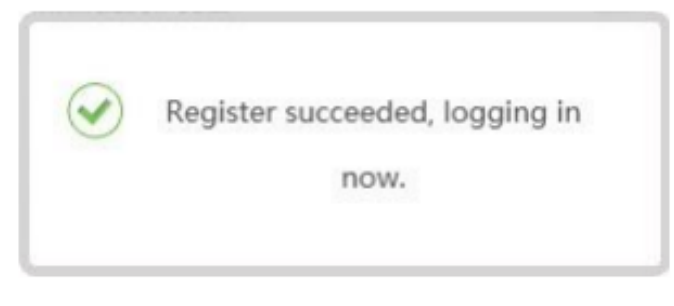

(Obr25)